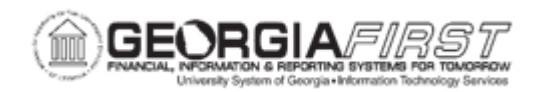

## PC.010.011 - ADDING CONTRACT LINE ITEMS TO A PROCUREMENT CONTRACT

| Purpose       | <ul> <li>Understand the security role and user preferences required to enter a procurement contract.</li> <li>Identify the correct SetID field to enter Procurement Contracts.</li> <li>Add a procurement contract with contract items</li> </ul>                                                                                                    |
|---------------|----------------------------------------------------------------------------------------------------|
| Description   | PeopleSoft Procurement Contract functionality enables users to<br>manage contract information and easily track Purchase Order<br>spend for a contract.<br>Contracts fall into one of three categories: Agency, Statewide, and<br>University System of Georgia (USG). Institutional Contract Admins<br>are responsible for adding and maintaining institution-specific<br>contracts (Agency). Statewide contracts are entered by the<br>University System Office (USO) for all institutions to reference<br>procurement transactions. USG contracts are entered by USO for<br>institutions to reference contract documentation, but not to<br>reference on procurement transactions.<br>Additionally, Procurement Contracts for all institutions are entered<br>into the POCON SetID. Since this is a shared SetID, institutions<br>have access to contracts they did not enter. It is imperative that<br>users only update agency contracts for their specific institution. |
| Security Role | BOR_PO_CONTRACT_ADMIN                                                                                                    |
| Assumptions   | <ul> <li>Institution uses SHARE SetID suppliers</li> <li>User was granted the following User Preferences, via the<br/>Contract Process page: Set Up Financials/Supply Chain &gt;<br/>Common Definitions &gt; User Preferences &gt; Define User<br/>Preferences &gt; Procurement &gt; Contract Process:</li> <li>Verify you have access to the following options<br/>under the Contract Process Box:         <ul> <li>Approve Contracts</li> <li>Enter Contracts/New Version</li> <li>Hold Contracts</li> <li>Close Contracts</li> </ul> </li> </ul>                                                                                                    |

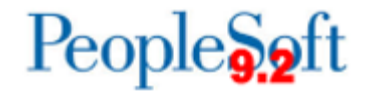

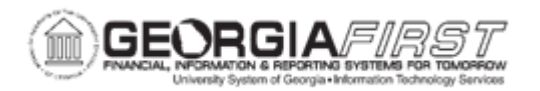

|                              | <ul> <li>Cancel Contract</li> </ul>                                                                                                    |
|------------------------------|----------------------------------------------------------------------------------------------------|
|                              | <ul> <li>Set the Default Display Box to the following settings:         <ul> <li>Process Option: GN</li> <li>Contract Style: GN</li> <li>All other boxes should have Open as the value</li> </ul> </li> </ul>                                     |
| Dependencies/<br>Constraints | An institution must use SHARE Suppliers to create a Procurement Contract.                                                                                                    |
| Additional<br>Information    | <ul> <li>If users need to modify a contract after it was approved, users must change the status back to <i>Open</i>.</li> <li>Only contracts with an <i>Approved</i> status are eligible to be referenced in procurement transactions.</li> </ul> |

## **Procedure**

Below are step by step instructions on how to create a purchase order contract with items.

| Step | Action                                                                                                    |
|------|----------------------------------------------------------------------------------------------------|
| 1.   | Follow business process <u>PC.010.010 – Adding A Procurement Contract</u> to create a procurement contract.                |
| 2.   | Verify the <b>Status</b> lists the contract as <i>Open</i> .                                                               |
| 3.   | Navigate down to the Contract Items Section.                                                                               |
| 4.   | To add a line to the contract, enter the Description, UOM and Category. If needed, enter the Merchandise Amount as well.   |
| 5.   | Click on the Line Details icon (between the Line and Item columns).                                                        |
| 6.   | Expand the <b>Pricing Information</b> section.                                                                             |
| 7.   | View the <b>Use Contract Base Price</b> to verify it is checked by default. If not checked, put a check mark in the box.   |
| 8.   | Check the <b>Price Can Be Changed On Order</b> box. Checking this box makes the UOM/Pricing section available for editing. |

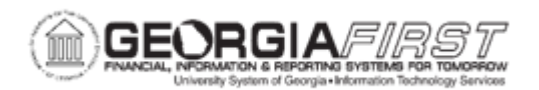

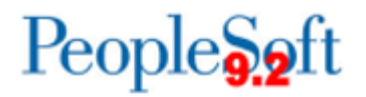

| Step | Action                                                                                                    |
|------|----------------------------------------------------------------------------------------------------|
| 9.   | Navigate to the <b>Schedule Defaults</b> section to enter a value into the Base Price<br>field. This price defaults onto the Purchase Order each time a user copies the<br>contract into a Purchase Order, and can be changed on the Purchase Order if<br>needed. Enter a value into the Base Price field for the contract to appear in<br>search results when copying a contract to create a Purchase Order.<br><b>Note</b> : users must enter a value greater than \$1 in the Base Price field for the<br>Procurement Contract to appear in the search results. |
| 10.  | At this time the <b>Contract Categories</b> functionality is not supported and the fields                                                                                                    |
|      |                                                                                                    |
| 11.  | Click on the <b>Save</b> button to save the Contract. The Contract saves with an <i>Open</i> status.                                                                                                    |
| 12.  | Once all contract entry is complete, navigate up to the <b>Status</b> field and change the contract status to <i>Approved</i> .                                                                                                    |
| 13.  | Navigate down and click the <b>Save</b> button. Now users can reference the contract on a Requisition or Purchase Order.                                                                                                    |